## **Fiscal Officer Payroll Certification Report Instructions**

Instructions for running either the Staff or Student Fiscal Officer Certification reports are as follows.

- 1. Log into AIS.
- Select the primary FO responsibility you have access to under the Main Menu. (This is the same responsibility you use for running monthly financial reports). Example – SIU 23651 FO HUMAN RESOURCES.
- 3. Expand the "Reports" folder in the menu and then select "Request".

| 1ain Menu                    |             |
|------------------------------|-------------|
|                              | Personalize |
| SIU 23651 FO HUMAN RESOURCES |             |
| C Reports                    |             |
| ± Inquiry                    |             |
| Other                        |             |

Once the application starts make sure the "Single Request" option is selected and press "OK".

| Submit a New Request                                                                                  | × |
|----------------------------------------------------------------------------------------------------|---|
| What type of request do you want to run?                                                              |   |
| • Single <u>Request</u><br>This allows you to submit an individual request.                           |   |
| <ul> <li>Request Set</li> <li>This allows you to submit a pre-defined set of<br/>requests.</li> </ul> |   |
| QK <u>Cancel</u>                                                                                      |   |

4. Select the SIU Fiscal Officer Certification Report (you may have to scroll down in the list to find the report) and complete the parameters as follows.

| Name       | SIU Fiscal Officer Certification Report                 |           |
|------------|---------------------------------------------------------|-----------|
| ng Unit    | Reports                                                 | ×         |
| meters     |                                                         |           |
| nguage     | Find %                                                  |           |
|            | Name                                                    | Applicati |
|            | SIU FO Funds Available - Report of Transactions         | SIU Gen   |
| 0.0        | SIU FO Grants Available Report                          | SIU Gen   |
| es         | SIU FO/Delegate Funds Available Report                  | SIU Gen   |
| the Job    | SIU General Ledger (180 Char)                           | SIU Gen   |
|            | SIU Trial Balance - Budget                              | SIU Gen   |
| ation      | SIU Trial Balance - Detail                              | SIU Gen 🖉 |
| etion      | SIU Trial Balance - Encumbrance                         | SIU Gen 🖉 |
|            | SIUGL FO Encumbrance Status Report                      | SIU Gen 🔅 |
|            | SIUGL FO General Ledger Summary Report - Fiscal Officer | SIU Gen   |
| Layout     | SIUGL FO Summary Funds Available Report                 | SIU Gen   |
| Notify     | SIU Fiscal Officer Certification Report                 | SIU Payı  |
| Print to   | SIU ST Fiscal Officer Certifications FAO/PR             | SIU Payi  |
| 1 11112 10 |                                                         |           |
|            | La 20000000000000                                       |           |
|            | Eind QK Cancel                                          |           |

Payroll Name: Supplied from notification email (i.e. SIUC/SIUSOM Semi-Monthly)

Check Date: Supplied from notification email (i.e. 16-DEC-2015)

Pay Period Name: Supplied from notification email (i.e. 24 2015 Semi-Month)

Fiscal Officer: Choose the appropriate FO\* from the drop down list

\*Please make sure you are selecting the actual **Fiscal Officer** for the department you wish to report on. Choosing a Unit Officer or FO Delegate will result in errors or undesired results on your report.

---

| Fiscal Officer |                  |  |
|----------------|------------------|--|
|                |                  |  |
| Find Bridges%  |                  |  |
| Fiscal Officer | Description      |  |
| SIU850015462   | Bridges, Scott E |  |
| SIU850015462   | Bridges, Scott E |  |
| SIU850015462   | Bridges, Scott E |  |
|                |                  |  |
|                |                  |  |
|                |                  |  |
|                |                  |  |
|                |                  |  |
|                |                  |  |
|                |                  |  |
|                |                  |  |
|                |                  |  |
|                |                  |  |
|                |                  |  |
|                |                  |  |
|                |                  |  |
|                | Eind             |  |

Budget Purpose: Can be left blank if all BP's are desired, or can be specified using the list

---

| ludget Purpose |                                                  | 2 |
|----------------|--------------------------------------------------|---|
| Find 2%        |                                                  |   |
| Budget Purpose | Description                                      |   |
| 200110         | CAMPUSWIDE LAPTOP/DESKTOP SUPPORT                |   |
| 206523         | CAMPUSWIDE PRINTING SERVICES                     |   |
| 272352         | INFORMATION TECHNOLOGY-COMPUTING LEARNING CENTER |   |
|                |                                                  |   |
|                | (Eind) QK Gancel                                 |   |

The Fiscal Year and Chart of Account Id fields should already be populated and should not need to be changed.

| Parameters          | ·                        | ×                                                |
|---------------------|--------------------------|--------------------------------------------------|
|                     |                          |                                                  |
| Payroll Name        | SIUC/SIUSOM Semi-monthly |                                                  |
| Check Date          | 16-DEC-2015              |                                                  |
| Pay Period Name     | 24 2015 Semi-Month       |                                                  |
| Fiscal Officer      | SIU850015462             | Bridges, Scott E                                 |
| Budget Purpose      | 272352                   | INFORMATION TECHNOLOGY-COMPUTING LEARNING CENTER |
| Fiscal Year(YYYY)   | 2016                     |                                                  |
| Chart Of Account Id | 101                      |                                                  |
|                     | (I) 55557                |                                                  |
|                     |                          | QK Clear Help                                    |

5. Press "OK", then "Submit" to start the report process.

6. Periodically press the "Refresh Data" button until the phase/status of the report is "Completed/Normal".

| <u>R</u> efresh Data |                      | Find Re    | quests  | (;     | Sub <u>m</u> it a New Request |
|----------------------|----------------------|------------|---------|--------|-------------------------------|
| Request ID           | Name                 | Parent     | Phase   | Status | Parameters                    |
| 0919142              | SIU Fiscal Officer ( | Certificat | Running | Normal | 4, 2015/12/16 00:00:00, 3396  |
|                      |                      |            |         |        |                               |
|                      |                      |            |         |        |                               |
|                      |                      |            |         |        |                               |
|                      |                      |            |         |        |                               |
|                      |                      |            |         |        |                               |
|                      |                      |            |         |        |                               |
| Hold F               | Request              | View De    | tails   |        | View Output                   |

## Press the "View Output" button.

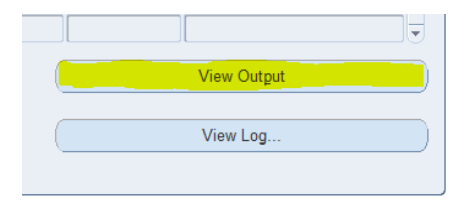

7. This should open the PDF report output in a browser window. From here the output can be printed and/or saved

| https://ais-tesp_id= | -4060174118 × +                                                            |                                                              |             |              |                  |                                |                                   |                  |                    |            |               |              |                        |                      |            |
|----------------------|----------------------------------------------------------------------------|--------------------------------------------------------------|-------------|--------------|------------------|--------------------------------|-----------------------------------|------------------|--------------------|------------|---------------|--------------|------------------------|----------------------|------------|
| (🗧 🏙 ) 📾 https://a   | 🐑 🏙 ) 🔒 https://sis-test.siu.edu:4460/OA_CGU/FNDWRR.exe?temp_id=4060174118 |                                                              |             |              |                  |                                |                                   | ∀ C   S + Googie |                    |            |               |              | ▶ ☆ 白 合 萃              |                      |            |
|                      | Southern Illinois Univer<br>Payroll Name<br>Period Start Date              | sity<br>f110//1150M &sei-monthly<br>14-MH-2014<br>3-AMH-2014 |             |              | Piscal<br>Pay Pe | i Officer Cer<br>eriod Name: 5 | tification Repo<br>2016 Semi-Mont | rt               | Pago               |            | 2             | OE 10        | Date 2                 | S-MAY-16             |            |
|                      | Piscal Year<br>Budget Purpose No<br>Description                            | 16<br>7887086ation technology service expense                |             |              |                  |                                |                                   |                  |                    |            |               | INFORM       | BRIDG<br>MATION TECHNO | as, scor<br>LOGY-C 6 | 7 #<br>135 |
|                      | Employee Name                                                              | Emp<br>Ide                                                   | Ex<br>NonEx | Sal/<br>Rate | Рау<br>Туре      | Reg/OT<br>Hrs                  | Reg/OT<br>Gross                   | Reg/OT<br>Retro  | Supp Gross<br>/DAC | TOL<br>Sal | Hlth/<br>Retr | Life/<br>Med | Dntl/<br>SS            | To<br>Expe           | al<br>nee  |
|                      | Activity Combination                                                       |                                                              | 00000/00    | 000          |                  |                                |                                   |                  |                    |            |               |              |                        |                      |            |

Additional Budget Purposes can be ran as necessary by returning to the AIS application and selecting "Submit a New Request" and repeating steps 4 through 7 to run the report again using the next BP in the parameters.

Alternatively, if you feel comfortable with the process, you may select "Submit a New Request", click OK for Single Request, and then select "Copy" at the top right. Highlight the most recently ran report (should be at the top of the list) then click OK. This will copy all of the information from the previous report. Click anywhere on the Parameters field to open the parameters window, then update the Budget Purpose to the desired value. Click OK, then Submit and continue from step 6

Running the Fiscal Officer Certification report for Student payroll is performed by repeating steps 1 through 3 of the Staff report. Beginning at Step 4 the report and parameters change slightly.

4. Select the SIU ST Fiscal Officer Certifications FAO/PR (you may have to scroll down in the list to find the report) and complete the parameters as follows.

| Name     |                                                         |             |
|----------|---------------------------------------------------------|-------------|
| ng Unit  | Reports                                                 | ×           |
| meters   |                                                         |             |
| nguage   | Find %                                                  |             |
|          | Name                                                    | Applicati 🔺 |
|          | SIU FO Funds Available - Report of Transactions         | SIU Gen     |
|          | SIU FO Grants Available Report                          | SIU Gen     |
|          | SIU FO/Delegate Funds Available Report                  | SIU Gen     |
| the Job  | SIU General Ledger (180 Char)                           | SIU Gen     |
|          | SIU Trial Balance - Budget                              | SIU Gen     |
| tion     | SIU Trial Balance - Detail                              | SIU Gen 🦪   |
| :000     | SIU Trial Balance - Encumbrance                         | SIU Gen 🖉   |
|          | SIUGL FO Encumbrance Status Report                      | SIU Gen 🔅   |
|          | SIUGL FO General Ledger Summary Report - Fiscal Officer | SIU Gen     |
| Layout   | SIUGL FO Summary Funds Available Report                 | SIU Gen     |
| Notify   | SIU Fiscal Officer Certification Report                 | SIU Payı    |
| Drint to | SIU ST Fiscal Officer Certifications FAO/PR             | SIU Payı    |
| 11112 10 |                                                         |             |
|          | La 2000000000000000000000000000000000000                |             |
|          | Eind QK Cancel                                          |             |

Check Date: Supplied from notification email (i.e. 18-DEC-2015)

Payroll Name: Supplied from notification email (i.e. SIUC/SIUSOM Bi-weekly Student)

Pay Period Name: Supplied from notification email (i.e. 25 2015 Bi-Week)

Fiscal Year and Sort Order should already be populated and should not need to be changed.

Fiscal Officer: Choose the appropriate FO\* from the drop down list

\*Please make sure you are selecting the actual **Fiscal Officer** for the department you wish to report on. Choosing a Unit Officer or FO Delegate will result in errors or undesired results on your report.

| Fiscal Officer |                  |           | × • |
|----------------|------------------|-----------|-----|
|                |                  |           | -   |
| Find Bridges%  |                  |           |     |
| - majonagoopo  |                  |           |     |
| Fiscal Officer | Description      |           |     |
| SIU850015462   | Bridges, Scott E |           |     |
| SIU850015462   | Bridges, Scott E |           |     |
| SIU850015462   | Bridges, Scott E |           |     |
|                |                  |           | r   |
|                |                  |           |     |
|                |                  |           | -   |
|                |                  |           | 2   |
|                |                  |           |     |
|                |                  |           | -   |
|                |                  |           | [   |
|                |                  |           |     |
|                |                  |           |     |
|                |                  |           |     |
|                |                  |           |     |
|                |                  |           |     |
|                |                  |           |     |
|                | Eind             | OK Cancel |     |
|                |                  |           | l l |

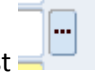

Budget Purpose: Can be left blank if all BP's are desired, or can be specified using the list

---

| ludget Purpose |                                                  | E |
|----------------|--------------------------------------------------|---|
| Find 2%        |                                                  | _ |
| Budget Purpose | Description                                      | _ |
| 200110         | CAMPUSWIDE LAPTOP/DESKTOP SUPPORT                |   |
| 206523         | CAMPUSWIDE PRINTING SERVICES                     |   |
| 272352         | INFORMATION TECHNOLOGY-COMPUTING LEARNING CENTER |   |
|                |                                                  |   |
|                | (Eind) QK Gancel                                 |   |

Chart of Account Id should already be populated and should not need to be changed.

| Parameters          |                      |           |              |               |             |          |      | ×    |
|---------------------|----------------------|-----------|--------------|---------------|-------------|----------|------|------|
|                     |                      |           |              |               |             |          |      |      |
| Check Date          | 18-DEC-2015          |           |              |               |             |          |      |      |
| Payroll Name        | SIUC/SIUSOM Bi-weekl | y Student |              |               |             |          |      |      |
| Pay Period Name     | 25 2015 Bi-Week      |           |              |               |             |          |      |      |
| Fiscal Year(YYYY)   | 2016                 |           |              |               |             |          |      |      |
| Sort Order          | Budget Purpose       |           | Sort by Budg | get Purpose   |             |          |      |      |
| Fiscal Officer      | SIU850015462         |           |              |               |             |          |      | Bric |
| - Budget Purpose    | 272352               | INFORM    | IATION TECHN | OLOGY-COMPUTI | NG LEARNING | G CENTER |      |      |
| Chart Of Account Id | 101                  |           |              |               |             |          |      |      |
|                     |                      |           |              |               |             |          |      |      |
|                     |                      |           |              | QK            | Cancel      | Clear    | Help |      |

Steps 5 through 7 for the Student report are the same as they are for the Staff report.